### **MINIPROJEKTY**

# Dwukanałowy port szeregowy dla Raspberry

Dzięki zastosowaniu opisanego ekspandera możemy uzupełnić Raspberry Pi Zero lub podobne płytki o dwa dodatkowe porty szeregowe przydatne np. w aplikacjach automatvki domowej lub IoT. Dodatkowo płytka zawiera dwa gniazda dla modułów komunikacvinvch zgodnvch z Xbee, co ułatwia realizację transmisji zarówno przewodowej, np. RS232/485, jak i bezprzewodowej np. Bluetooth, za pomoca opisanvch na łamach EP minimodułów.

W module zastosowano sprzętowy, dwukanałowy UART dla magistrali I²C o oznaczeniu SC16IS752 firmy NXP, którego schemat wewnętrzny został pokazany na rysunku 1. Układ jest wspierany przez dystrybucje Linuxa dla Raspberry Pi i umożliwia realizację transmisji z typowymi prędkościami, także w trybie z potwierdzeniem sprzętowym i elastyczną konfiguracją ramki przy zachowaniu niewielkiego poboru mocy.

### **Budowa i działanie**

Schemat ideowy modułu został pokazany na rysunku 2. Układ przetwornicy obniżającej U3, typu ADP2108-3.3, dostarcza napięcia zasilającego kluczowe elementy płytki. Zastosowanie dodatkowej przetwornicy 3,3 V/400 mA podyktowane jest koniecznością dostarczenia stabilnego zasilania, także dla radiowych modułów XBEE. Układ U2 gwarantuje prawidłowe

#### Dodatkowe materiały do pobrania ze strony www.media.avt . n1

#### W ofercie AVT\* AVT5851

#### Podstawowe parametry:

- dwa porty szeregowe UART (sygnały RXD, TXD, RTS, CTS, logika 3,3 V),
- dwa gniazda dla modułów komunikacyjnych zgodnych z Xbee,
- wsparcie ze strony dystrybucji Linuxa
- dla Raspberry Pi, komunikacja z RPi poprzez magistralę
- I<sup>2</sup>C i sygnał IRQ na linii GPI024, możliwość wyboru jednego z czterech
- adresów magistrali I<sup>2</sup>C.

Uwagal Elektroniczne zestawy do samodzielnego montażu. Wymagna umiejętność lutowania! Podstawody wersją zestawu jest wersja [8] nazywana potocznie KIT-em (z ang. zestaw). Zestaw wersji [8] zawiera elementy elektroniczne (w tym [UK] – jeśli występuje w projekcie), które należy samodzielnie wlutować w dołączoną płytkę drukowaną (PCB). Wykaz elementów znajduje się w dokumentacji, która jest podlinkowana w opisie ktu. Nając na uwadze różne potrzeby naszych klientów, oferujemy dodatkowe wersje:

- Mając na uwadze rozne potrzeuy maszych kiencow, osciojaw, dodatkow ewersje: wersja [C] zmontowany, uruchomiony i przetestowany zestaw [B] (elementy wlutowane w płytke PCB) wersja [A] płytka drukowana bez elementów i dokumentacji Kity w których występuje układ scalony wymagający zaprogramowania, mają następujące dodatkowe wersje: wersja [A] płytka drukowana [A] + zaprogramowany układ [UK] i dokumentacja

[UK] i dokumentacja • wersja [UK] – zaprogramowany układ Nie każdy zestaw AVT występuje we wszystkich wersjach! Każda wersja ma załączony ten sam plik pdf! Podczas składania zamówienia upewnij się, którą wersję zamawiasz! http://sklep.avt.pl. w przypadku braku dostępności ma http://sklep.avt.pl. osoby zainteresowane zakupem płytek drukowanych (PCB) prosimy o kontakt via e-mail: kity@avt.pl.

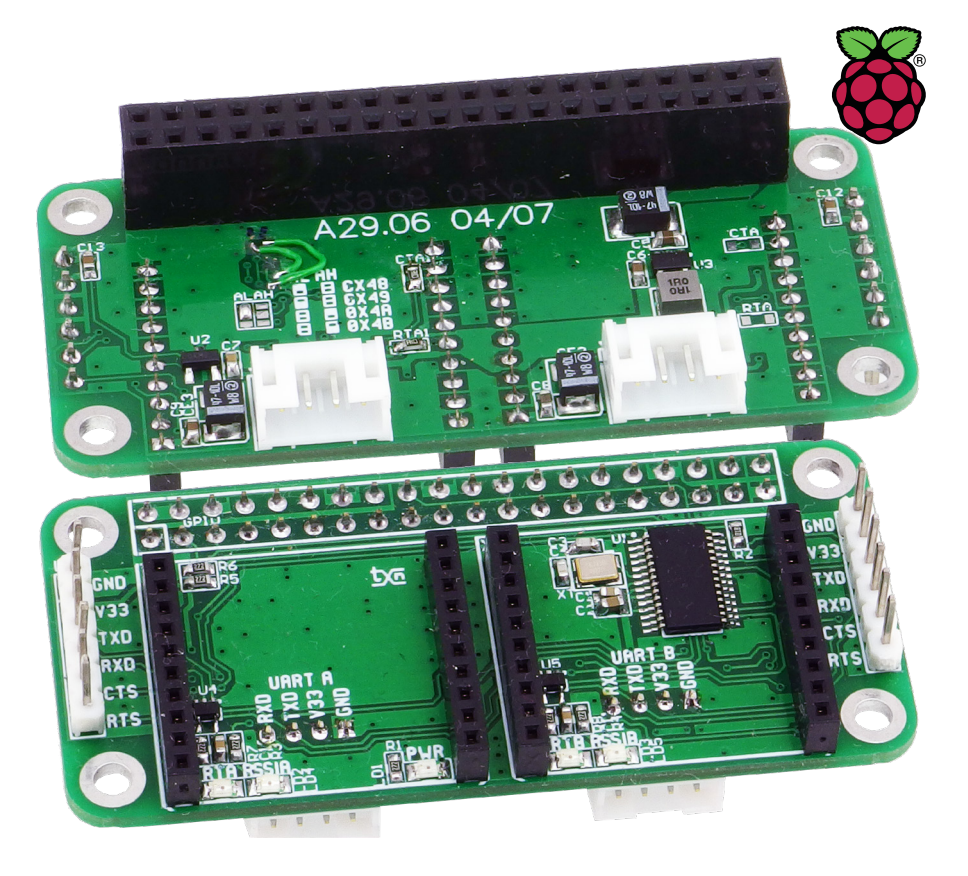

uruchomienie układu U1 po włączeniu zasilania.

Kontroler SC16IS752. dla wytworzenia svgnału zegarowego transmisji, wymaga stabilnego generatora, który został zrealizowany poprzez obwód XT, C3, C4. Zwory AL/AH umożliwiają wybór jednego z czterech adresów magistrali I2C 0x48...0x4B. Przy wyborze adresu SC16IS752 należy zwrócić uwagę, czy nie dojdzie do kolizji w aplikacji z popularnymi termometrami I²C. Ponadto, do prawidłowej pracy układ wymaga obsługi przerwania IRQ, które doprowadzone jest do GPIO24.

Sygnały portów szeregowych doprowadzone są do złączy UARTA i UARTB, gdzie dostępne są tylko podstawowe sygnały RXD/ TXD wraz z zasilaniem. Na złączach UA i UB dostępne są także sygnały CTS i RTS do realizacji transmisji ze sprzętowym potwierdzeniem. Układy bramek U4 i U5 zapewniają sygnalizację aktywności portu szeregowego.

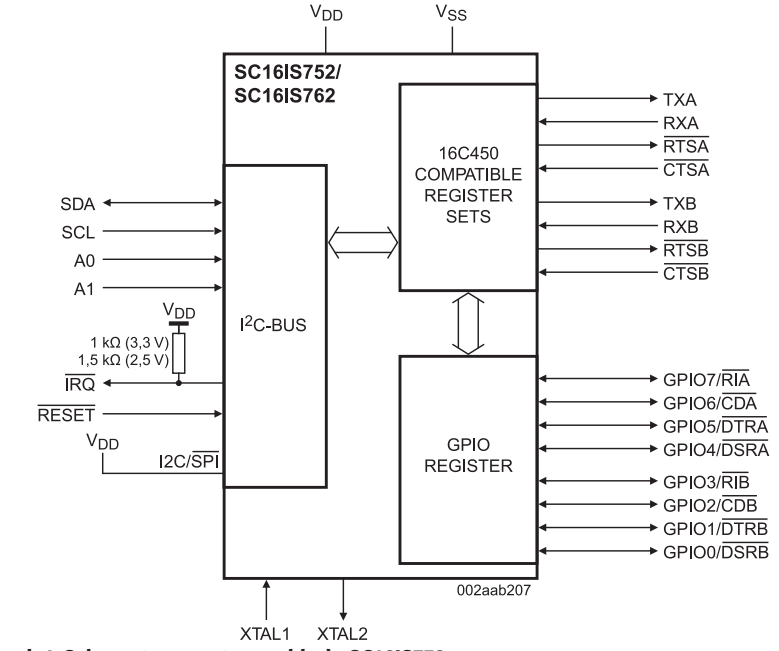

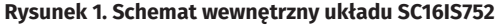

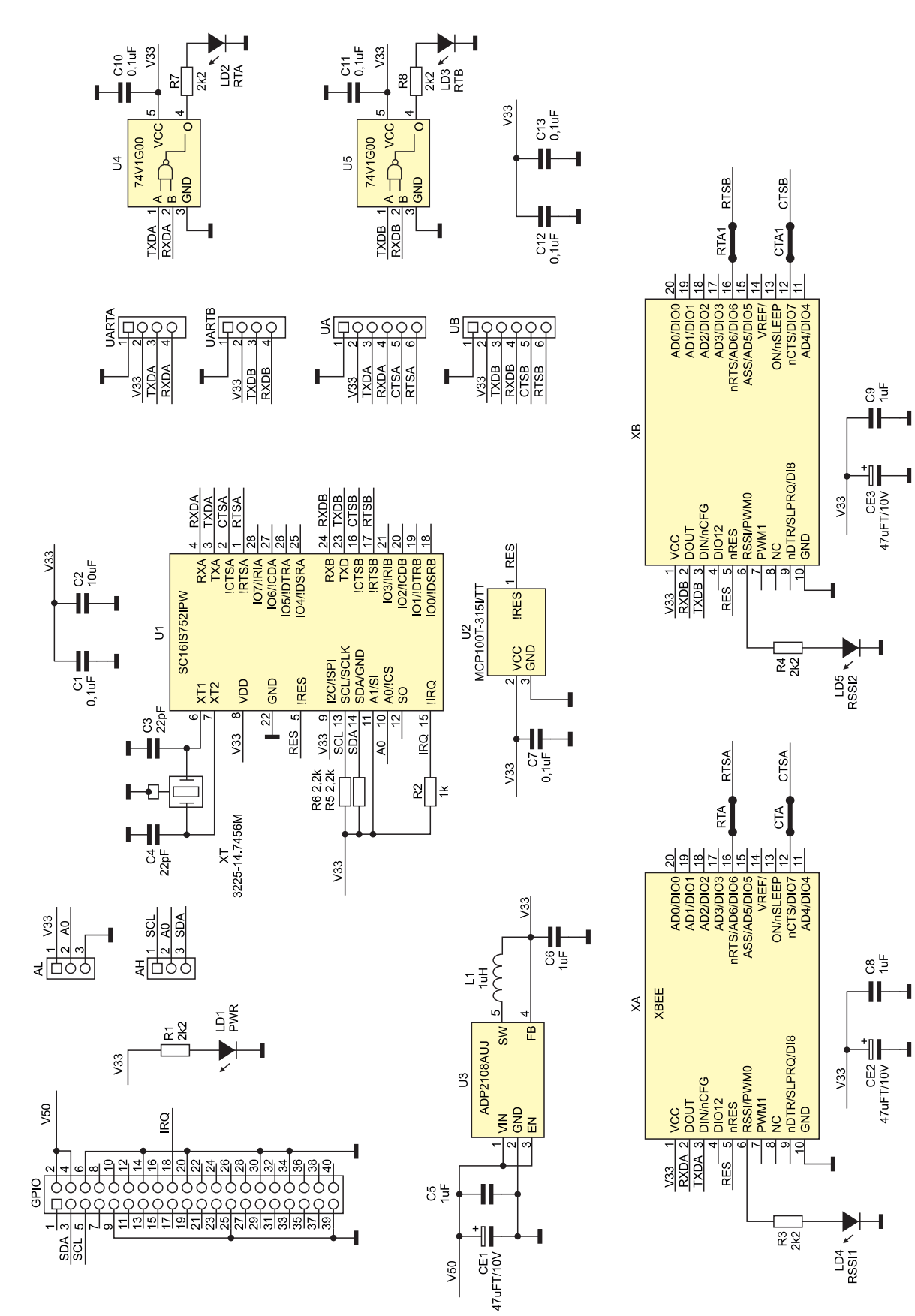

#### Rysunek 2. Schemat modułu

Moduły XBEE XA i XB mają możliwość opcjonalnego doprowadzenia sygnałów RTS i CTS zworami oznaczonymi RTA i CTA i RTB i CTB, ale każdorazowo należy upewnić się, czy dany moduł obsługuje transmisję ze sprzętowym potwierdzeniem i czy na jego wielofunkcyjnych wyprowadzeniach sygnały potwierdzenia są odpowiednio przypisane. Dodatkowe diody RSSI1/RSSI2 umożliwiają ocenę siły sygnału radiowego, jeżeli moduł XBEE udostępnia odpowiedni sygnał. Dioda LD1 sygnalizuje obecność zasilania 3,3 V.

### Montaż i uruchomienie

Moduł zmontowany jest na dwustronnej płytce drukowanej. Schemat płytki i rozmieszczenie elementów pokazuje **rysunek 3**. Sposób montażu jest klasyczny i nie wymaga dokładnego opisu.

#### **MINIPROJEKTY**

Wykaz elementów: Rezystory: (SMD 0603, 1%) R1, R3, R4, R7, R8: 2,2 kΩ R2: 1 kΩ R5, R6: 2,2 kΩ R1, R3, R4, R7, R8: 2,2 kΩ R2: 1 kΩ R5, R6: 2,2 kΩ Kondensatory: C7, C10, C11, C12, C13: 0,1 µF/16 V C1. SMD 0603 C2 10 µF/16 V SMD 0603 C3, C4 22 pF/16 V SMD 0603 C5, C6, C8, C9 1  $\mu\text{F}/16$  V SMD 0603 CE1, CE2, CE3 47  $\mu\text{F}/10$  V tantalowy SMD 3528 Półprzewodniki: LD1...LD5, PWR, RTA, RTX, RSSI1, RSSI2: LED SMD 0805 U1: SC16IS752IPW128 (TSS0P28\_065) U2: MCP100T-315I/TT (SOT-23) U3: ADP2108AUJZ (SOT-23-5) U4, U5: 74V1G00 (SC70-5) Pozostałe: UA, UB: listwa SIP 6 prosta męska AH, AL: zwora PCB CTA, CTA1, RTA, RTA1: zwora SMD 0603 GPIO: złącze żeńskie IDC40 1 µH dławik SMD MAPI3020 UARTA, UARTB: złącze JST4 1 mm XA, XB: podstawka XBEE, listwa żeńska 10 pin 2 mm XT: rezonator kwarcowy 14,7456 MHz CFPX-180 3,2×2,5 mm

Ustawienie adresu na magistrali I<sup>2</sup>C wykonujemy poprzez zwarcie odpowiednich pól AL i AH kroplami cyny. Domyślny adres modułu to 0x48 (zwora AL=V33, AH nielutowana). Dla szybkiego sprawdzenia działania moduł należy podłączyć do Raspberry Pi i skorzystać z biblioteki i2ctools. Moduł powinien być widoczny po odczycie magistrali poleceniem: i2cdetect -y 1, co pokazano na **rysunku 4** (ustawiony adres bazowy 7-bitowy 0x48).

Gdy układ jest widoczny na magistrali I<sup>2</sup>C, wtedy można zainicjować jego sterownik, w tym celu edytujemy plik *config.txt*. Wpisujemy polecenie:

sudo nano /boot/config.txt

Na końcu pliku dodajemy linię: dtoverlay=sc16is752-i2c,int\_ nin=24.oddr=0:40

#### pin=24,addr=0x48

Po edycji i zapisaniu zmian należy zrestartować system poleceniem:

#### sudo reboot now

Po uruchomieniu systemu, za pomocą polecenia:

#### i2cdetect -y 1

sprawdzamy, czy w miejscu adresu 0x48, pojawi się tekst UU, świadczący o kontroli urządzenia przez driver. Obecność dodatkowego portu szeregowego w systemie możemy sprawdzić poleceniem:

#### ls /dev

Pośród urządzeń powinny znaleźć się ttySC0, ttySC1 odpowiadające portom A i B transmisji szeregowej.

Dla sprawdzenia poprawności transmisji można użyć emulatora terminalu minicom lub picocom oraz konwertera USB/UART 3,3 V podłączonego do PC z programem Teraterm lub Terminal. Łącząc odpowiadające sygnały RTX, TXD i GND modułu i konwertera, pamiętając o logice 3,3 V, zestawiamy połączenie szeregowe Pi-PC.

Program minicom lub picocom instalujemy poleceniem:

## sudo apt-get install minicom lub

sudo apt-get install picocom Po instalacji uruchomiamy poleceniem:

#### sudo minicom

Następnie ustalamy parametry transmisji (ttySC0, ANSI, 115200, 8, N, 1) zarówno w programie minicom, jak i w terminalu PC. Menu minicoma wywołujemy kombinacją klawiszy CTRL A+Z, następnie opcje konfiguracji portu P, ustawień terminala T, konfiguracji minicom O, zgodnie z informacjami z **rysunku 5**. Po konfiguracji, wprowadzone z klawiatury znaki powinny być transmitowane w obu kierunkach pomiędzy Pi i PC, w zależności od aktywnego terminala.

Port ttySC1 sprawdzimy, dla odmiany, emulatorem picocom. Wpisujemy: sudo picocom -b 115200 /dev/ttySC1

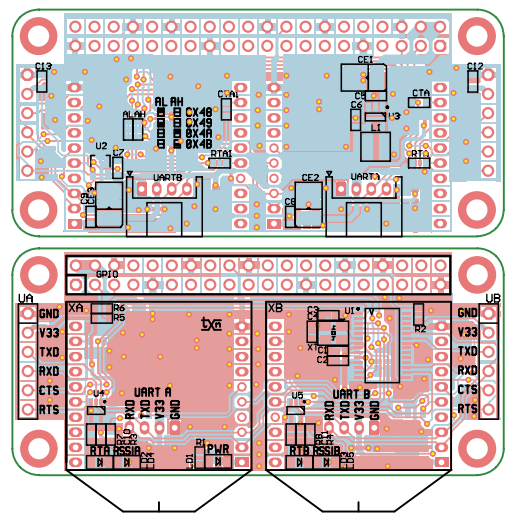

Rysunek 3. Schemat płytki PCB wraz z rozmieszczeniem elementów

| ß                  | CON                          | 130 - | PuT | TY |    |    |    |  |    |    |  | _ |    | × |
|--------------------|------------------------------|-------|-----|----|----|----|----|--|----|----|--|---|----|---|
| pi@                | pi@raspberrypi:~\$ i2cdetect |       |     |    |    |    |    |  | -у | 1  |  |   |    |   |
|                    |                              |       |     |    |    |    |    |  |    |    |  |   |    |   |
| 00:                |                              |       |     | 03 |    |    |    |  |    |    |  |   |    |   |
| 10:                |                              |       |     |    |    |    |    |  |    |    |  |   |    |   |
| 20:                |                              |       |     |    |    |    |    |  |    |    |  |   |    |   |
| 30:                |                              |       |     |    |    |    |    |  |    |    |  |   |    |   |
| 40:                |                              |       |     |    |    |    |    |  | 48 | 49 |  |   |    |   |
| 50:                | 50                           | 51    | 52  | 53 | 54 | 55 | 56 |  |    |    |  |   |    |   |
| 60:                | 60                           |       |     |    |    |    |    |  |    |    |  |   | 6f |   |
| 70:                |                              |       |     |    |    |    |    |  |    |    |  |   |    |   |
| pi@raspberrypi:~\$ |                              |       |     |    |    |    |    |  |    |    |  |   |    |   |
|                    |                              |       |     |    |    |    |    |  |    |    |  |   |    |   |

Rysunek 4. Detekcja układu SC16IS752 z użyciem i2ctools

|                                        |     | _ | ~ |
|----------------------------------------|-----|---|---|
| BP COMS0 - PUTTY                       | -   |   | ~ |
|                                        |     |   | - |
| Welcome to minicom 2.7.1               |     |   |   |
| OPT I+                                 | +   |   |   |
| Comp  A - Serial Device : /dev/ttySC0  |     |   |   |
| Port B - Lockfile Location : /var/lock |     |   |   |
| C - Callin Program :                   |     |   |   |
| Pres  D - Callout Program :            |     |   |   |
| E - Bps/Par/Bits : 115200 8N1          |     |   |   |
| F - Hardware Flow Control : No         |     |   |   |
| G - Software Flow Control : No         |     |   |   |
|                                        |     |   |   |
| Change which setting?                  |     |   |   |
| +                                      |     |   |   |
| Screen and keyboard                    |     |   |   |
| Save setup as dfl                      |     |   |   |
| Save setup as                          |     |   |   |
| Exit                                   |     |   |   |
| ++                                     |     |   |   |
|                                        | ty8 |   |   |

Rysunek 5. Konfiguracja programu minicom

W tym przypadku, także powinna być możliwa dwukierunkowa transmisja szeregowa.

Jeżeli wszystko działa, możemy moduł zastosować we własnej aplikacji.

#### Adam Tatuś, EP